## Comment créer un sous-titrage avec traduction automatique dans une vidéo sur YouTube

© 2023 Les Publications du Marcel – <u>http://www.lespublicationsdumarcel.com</u>

## LE QUOI

La création de sous-titres et leur traduction automatique pour une vidéo à diffuser sur YouTube se fait en trois étapes séquentielles (ordre à respecter) :

- a) importer la vidéo dans une chaîne YouTube
- b) générer automatiquement les sous-titres dans la langue de la vidéo
- c) générer automatiquement les sous-titres dans toutes les langues souhaitées.

## LE COMMENT

- La procédure est la suivante :
- 1° Créer une chaîne YouTube si vous n'en avez pas déjà une
- 2° Importez la vidéo à sous-titrer. Vous obtenez ceci :

| н                 | 🕒 Studio                                | C. Rechercher sur volze chaine                                                                                                    |                                            |
|-------------------|-----------------------------------------|----------------------------------------------------------------------------------------------------|--------------------------------------------|
| ÷                 | Contenu de la chaîne                    | Détails de la vidéo                                                                                                    | ANNULER LES MODIFICATIONS ENREGISTRER      |
|                   | A                                       | Titm (obligation) ③<br>Sous-titrage et traduction automatiques                                                                                                    | 0                                          |
| Votre<br>seus 1   | vidéo<br>Inage et traduction automatiq. | Cescription ①<br>Tjest                                                                                                    | 0.00/042                                   |
| 1                 | Détails                                 |                                                                                                    | Lier vides                                 |
| $[\overline{0},]$ | Données d'analyse                       |                                                                                                    | Nom du fichier                             |
| [****]            | Montage                                 | 4/5050                                                                                                    | sous-titrage-et-traduction-automatique.mp4 |
| 团                 | Commentaires                            | Miniature                                                                                                    | 50 100                                     |
| [141]             | Sous-titres                             | Sélectionnez ou importez une image qui donne un aperçu du contenu de votre vídéo. Une bonne image se remarque et<br>attine faittention des spectadeum. En savoir plus | VeloPer                                    |
| ۲                 | Droits d'auteur                         |                                                                                                    | <ul> <li>Non répertoriée</li> </ul>        |
|                   |                                         | Playlists                                                                                                    | Restrictions<br>Conçue pour les enfants    |
| 19                | Paramètres                              | Aposter votre video à une ou plusieurs playlists. Les playlists peuvent alder les apectateurs à trouver vos contenus plus<br>transferment. En sawair dus              |                                            |
| 10                | Envoyer des commental                   |                                                                                                    | Sen Sous-Orres                             |

- 3° Quand vous avez fini le paramétrage de votre vidéo, cliquez sur ENREGISTRER
- 4° Cliquer sur Sous-titres dans le menu à gauche.
- 5° Définissez la langue par défaut de votre chaîne, si pas déjà fait. Vous obtenez ceci :

| 😑 🕒 Studio                             |                                         | Q Rechercher sur votre chaîne |                      |                      | ?) 🕀 CRÉER 🕑          |                       |
|----------------------------------------|-----------------------------------------|-------------------------------|----------------------|----------------------|-----------------------|-----------------------|
| Contenu de la chaîne Sous-titres de la |                                         |                               | a vidéo              |                      |                       |                       |
|                                        | 6                                       | Langue                        | Date de modification | Titre et description | Sous-titres           |                       |
| 0.42                                   |                                         | Français (automatique)        | 2 janv. 2023         |                      | Publié<br>Automatique | DUPLIQUER ET MODIFIER |
| Votre<br>Sous-t                        | vidéo<br>Itrage et traduction automatiq | AJOUTER UNE LANGUE            |                      |                      |                       |                       |
| 1                                      | Détails                                 |                               |                      |                      |                       |                       |
| ul.                                    | Données d'analyse                       |                               |                      |                      |                       |                       |
| [***3                                  | Montage                                 |                               |                      |                      |                       |                       |
| 1                                      | Commentaires                            |                               |                      |                      |                       |                       |
| -                                      | Sous-titres                             |                               |                      |                      |                       |                       |
| ٢                                      | Droits d'auteur                         |                               |                      |                      |                       |                       |

6° cliquer sur DUPLIQUER ET MODIFIER, YouTube fait une copie de votre vidéo et ajoute le sous-titrage dans sa langue d'origine :

| 🖃 Français                                                                                                    |              |                                                                                                    |                                                                                                    |                    | ON PUBLIER X         |  |
|----------------------------------------------------------------------------------------------------|--------------|----------------------------------------------------------------------------------------------------|----------------------------------------------------------------------------------------------------|--------------------|----------------------|--|
| MODIFIER LES CODES TEMPORELS<br>Bonjour, ceci est une vidéo sans autre intérêt que celle d'alimenter un<br>document, un How To, pour expliquer comment générer d'abord<br>automatiquement un sous-titrage dans la langue utilisée dans la vidéo et<br>ensuite la traduction automatique de ce sous-titrage afin de pouvoir<br>permettre aux futurs personnes qui vont voir votre vidéo de lire les textes<br>sous-titrés dans leur langue. Donc, je m'arrête ici et je lance la procédure de<br>traduction automatique. Merci |              | ti<br>Saistinsez von sous-titten plu<br>C Mettre en pause fors d                                                                                                    | Seisesez voe sous-tittee plus rapidement à l'alté des raccourcit clavier.   Image: Construit de la saiste |                    |                      |  |
| 00:00 🕤                                                                                                    | ANNULER 🔿 RI | TABLIR                                                                                                    |                                                                                                    | ର୍                 | • ®                  |  |
|                                                                                                    | 00:00        | 01:00.                                                                                                    | 02:00                                                                                                    | 03:00              | 04:11                |  |
|                                                                                                    | Bonjo        | ut ceci est une vidéo sans autre intérêt que ce                                                                                                    | elle d'alimenter un document, un How To                                                                   | a,                 |                      |  |
| ď                                                                                                    |              | $+ \left( \left  1 \right  \left  \left  \left  1 \right  + \cdots + \left  1 \right  + \cdots + \left  1 \right  \right  \right  + \cdots + \left  1 \right  + \cdots + \left  1 \right  + 1 + 1 + 1 + 1 + 1 + 1 + 1 + 1 + 1 + $ |                                                                                                    | - 418Diset[1] (b(b | *())(11(12)(10))++++ |  |

8° Tout le texte entendu dans la vidéo apparaît à gauche dans une fenêtre avec barre de défilement. Relisez-le soigneusement puis validez la publication de la vidéo avec son sous-titrage en cliquant sur PUBLIER. Vous obtenez ceci :

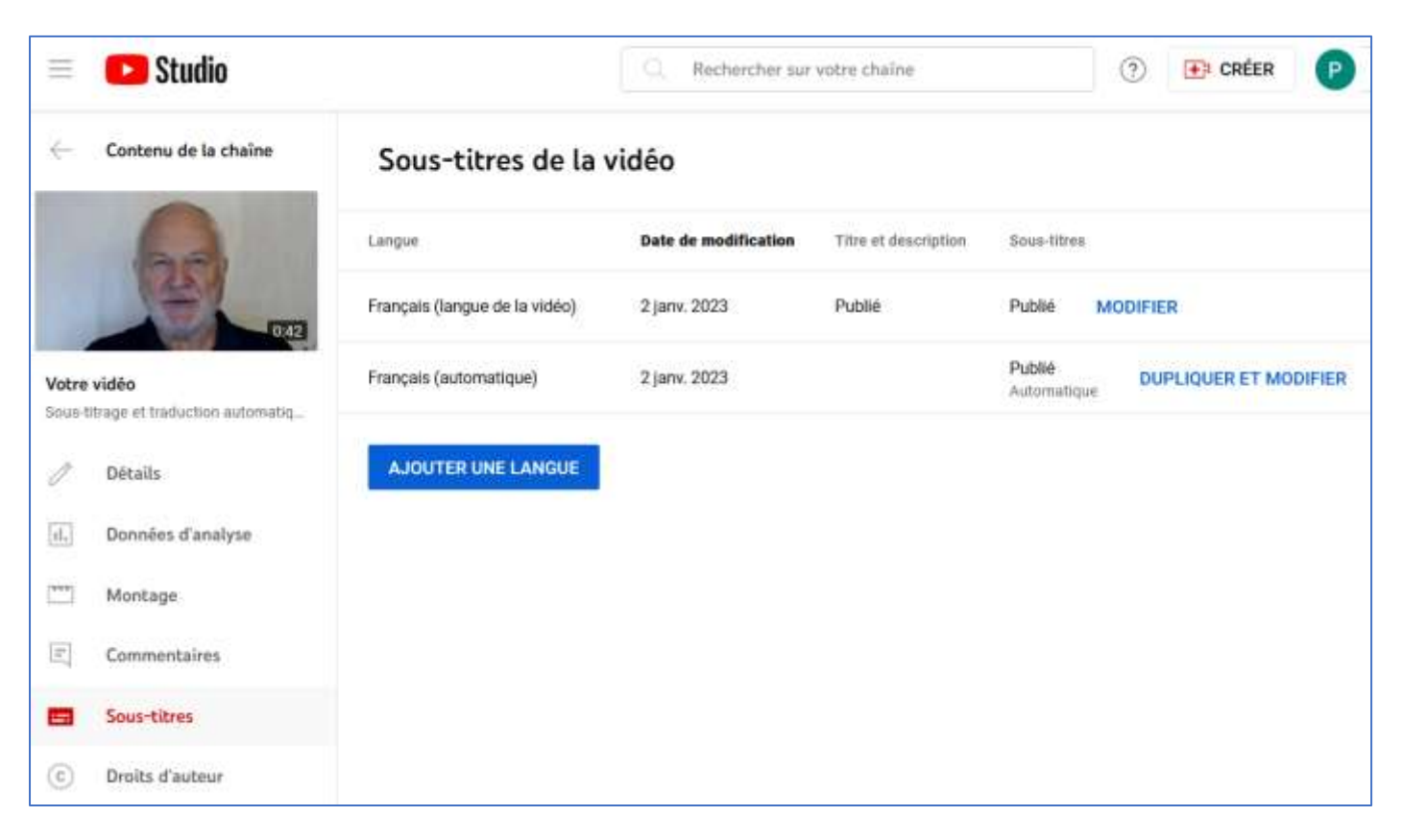

9° cliquez sur votre vidéo en haut à gauche, celle-ci s'affiche avec le sous-titrage dans la langue utilisée lors de l'enregistrement, ici le français :

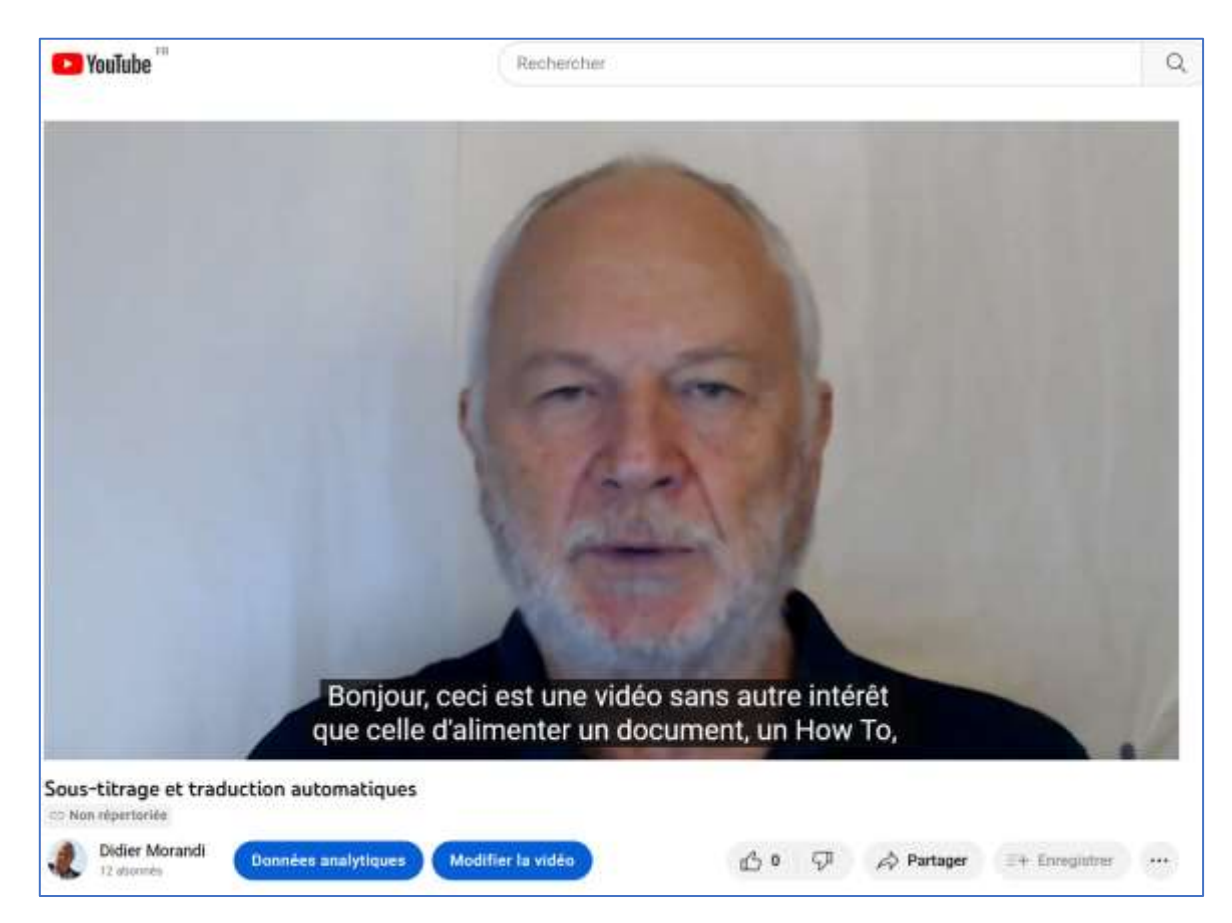

10° Cliquez sur la roue dentée en bas à droite de votre écran pour afficher le menu de paramétrage de la diffusion d'une vidéo sur YouTube :

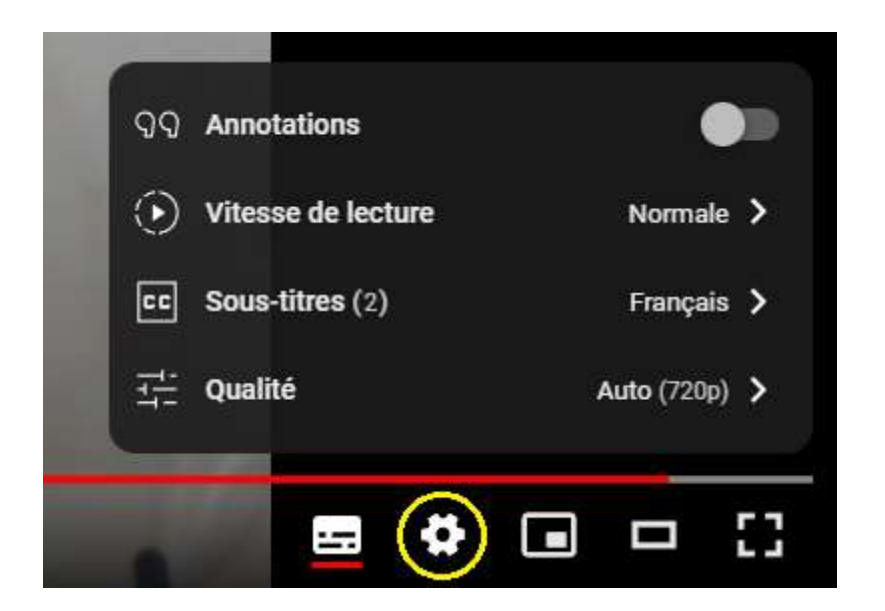

11° Les deux sous-titrages mentionnés ci-dessus correspondent aux deux informations montrées page précédente :

| Français (langue de la vidéo) | 2 janv. 2023 | Publié | Publié                |
|-------------------------------|--------------|--------|-----------------------|
| Français (automatique)        | 2 janv. 2023 |        | Publié<br>Automatique |

Le premier est le résultat de vos modifications sur le sous-titrage automatique, le second est le résultat du sous-titrage automatique effectué par YouTube à l'étape 6 cidessus avant de cliquer sur PUBLIER (cela permet de revenir sur le sous-titrage original pour d'autres corrections éventuelles). Vous pouvez supprimer ce second sous-titrage en cliquant sur les trois points verticaux à droite, puis sur *Supprimer* :

| Sous-titres                                                          |                               |  |  |  |  |
|----------------------------------------------------------------------|-------------------------------|--|--|--|--|
| Publié MODIFI                                                        | R                             |  |  |  |  |
| <ul> <li>Annuler</li> <li>↓ Téléchar</li> <li>III Supprim</li> </ul> | la publication<br>ger →<br>er |  |  |  |  |

 $12^{\circ}$  pour ajouter des sous-titres automatiques dans d'autres langues, cliquez sur AJOUTER UNE LANGUE :

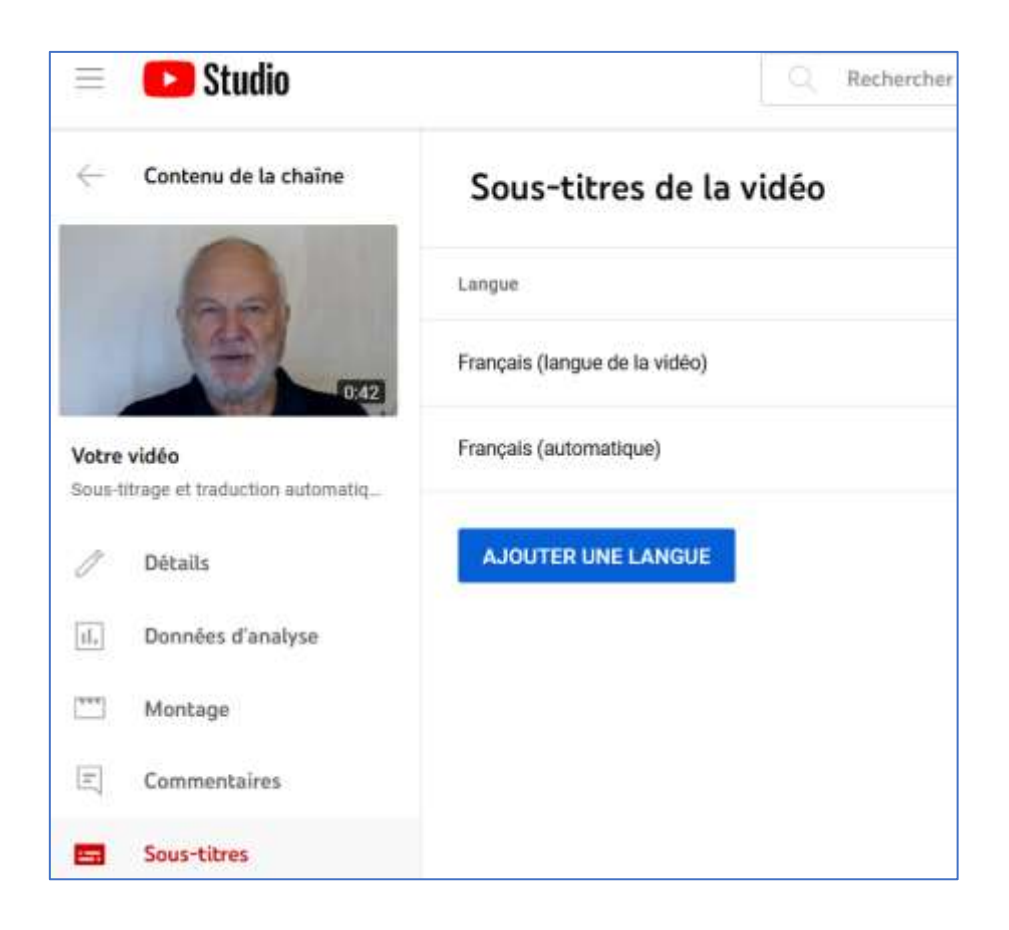

Le logiciel vous propose un choix de 101 langues étrangères, à ce jour...

|                               | Abkhaze               |
|-------------------------------|-----------------------|
| Sous-titres de la             | Afar                  |
|                               | Afrikaans             |
| Langue                        | Akan                  |
|                               | Akkadien              |
| Français (langue de la vidéo) | Albanais              |
| Français (automatique)        | Allemand              |
| Trançais (automatique)        | Allemand (Allemagne)  |
|                               | Allemand (Autriche)   |
| AJOUTER UNE LANGUE            | Allemand (Suisse)     |
|                               | Amharique             |
|                               | Anglais               |
|                               | Anglais (Canada)      |
|                               | Anglais (États-Unis)  |
|                               | Anglais (Inde)        |
|                               | Anglais (Irlande)     |
|                               | Anglais (Royaume-Uni) |

Cliquez par exemple sur Anglais, vous obtenez ceci :

| Sous-titres de la vidéo       |                      |                      |                       |  |
|-------------------------------|----------------------|----------------------|-----------------------|--|
| Langue                        | Date de modification | Titre et description | Sous-filtres          |  |
| Français (langue de la vidéo) | 2 janv. 2023         | Publié               | Publié M              |  |
| Français (automatique)        | 2 janv. 2023         |                      | Publié<br>Automatique |  |
| Anglais                       | *                    | AJOUTER              | AJOUTER               |  |

Cliquez sur AJOUTER un titre et une description manuels dans la langue concernée, puis sur AJOUTER les sous-titres, vous obtenez ceci :

| 🖃 An                   | glais                                 |                                      | 囗                                                                      | ENREGISTRER LE BROUILLON                               | manar ×     |
|------------------------|---------------------------------------|--------------------------------------|------------------------------------------------------------------------|--------------------------------------------------------|-------------|
| Sélecti                | onnez la méthode que vous souhaitez u | tiliser pour ajouter des sous-titres |                                                                        | 0                                                      |             |
| Ť                      | Importer un fichier                   | ۲                                    |                                                                        |                                                        |             |
| -6                     | Synchronisation automatique           | 0                                    |                                                                        | ARU                                                    |             |
| 32                     | Saisir manuellement                   | 0                                    |                                                                        | AN A                                                   |             |
| $\overrightarrow{x}_A$ | Traduire automatiquement              | 3                                    |                                                                        |                                                        |             |
|                        |                                       |                                      | Saleissez vos sous-titres plus rapid     Mettre en pause lors de la se | 0:42<br>ement à l'alde des faccourdis clavier.<br>Isse |             |
| 00:00                  | 🖆 ANNULER 👌 RÉTABLIR                  |                                      |                                                                        | Q                                                      | • •         |
|                        | 00:00                                 | 01:00                                | 02:00                                                                  | 03:00                                                  | 04:11       |
|                        |                                       |                                      |                                                                        |                                                        |             |
| 8                      |                                       | t ([ (]]))))))))                     |                                                                        | (Deef)2(Def)                                           | []21 (J1121 |
|                        |                                       |                                      |                                                                        |                                                        |             |

Cliquez sur *Traduire automatiquement*. Si l'option est grisée, c'est que vous avez sélectionné une vidéo pour laquelle vous n'avez pas généré le sous-titrage dans la langue d'origine (étapes 6 à 9 ci-dessus).

La même fenêtre contenant le sous-titrage apparaît à gauche avec une barre de défilement, mais cette fois vous avez le texte original et sa traduction.

En fait, le processus fonctionne de la façon suivante : YouTube lit le texte du soustitrage original, le traduit (avec Google Translate, vu que YouTube est une application de Google), et affiche le résultat :

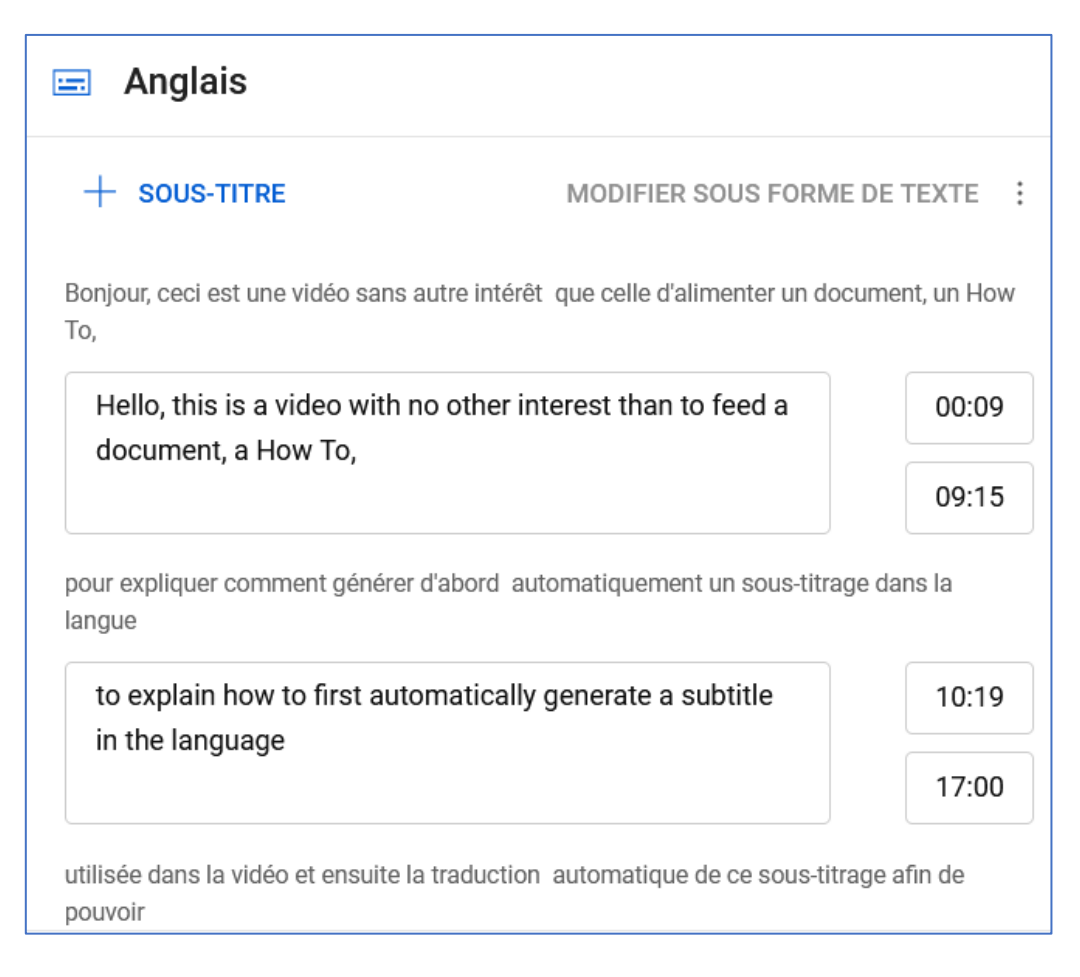

A droite, le *Time Code* est calculé et affiché automatiquement mais ça on n'en a pas besoin pour l'instant (ni plus tard dans ce *How To*...) Cliquez sur PUBLIER, votre soustitrage en anglais a été ajouté à votre vidéo. Il suffit alors de cliquer sur le bouton *Paramètres* lors de l'affichage de la vidéo pour sélectionner la langue souhaitée pour votre sous-titrage, et voilà.

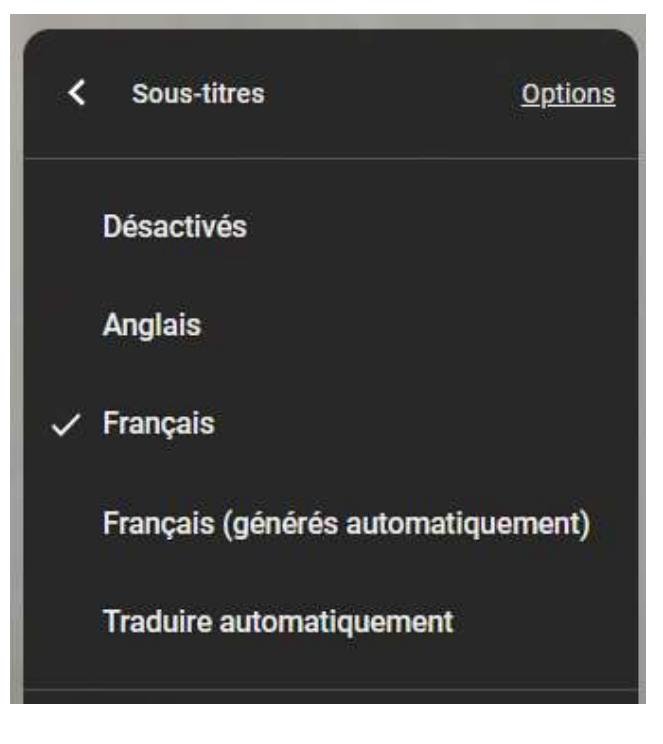